### §siterra | Knowledge Base Article

# Forms & Attributes – Creating Lookup-type Extended Attributes with Parent/Child Relationships

#### Question:

I am creating multiple Lookup Extended Attributes. Most of them will have the same values, but for different objects. Is there an easier way to add the values so that I do not have to type them multiple times?

#### Answer:

Siterra has an available feature within Extended Attribute's Lookup type (dropdown lists) that allows for a Parent/Child relationships. This allows the user to create a Parent Lookup EA, and then subsequently create the Child EAs across multiple object types that will then have all the same drop down values as its Parent.

#### **Creating the Parent Lookup EA**

Begin by navigating to "Admin" (1) and then select "Extended Attributes" (2) under the Customization section.

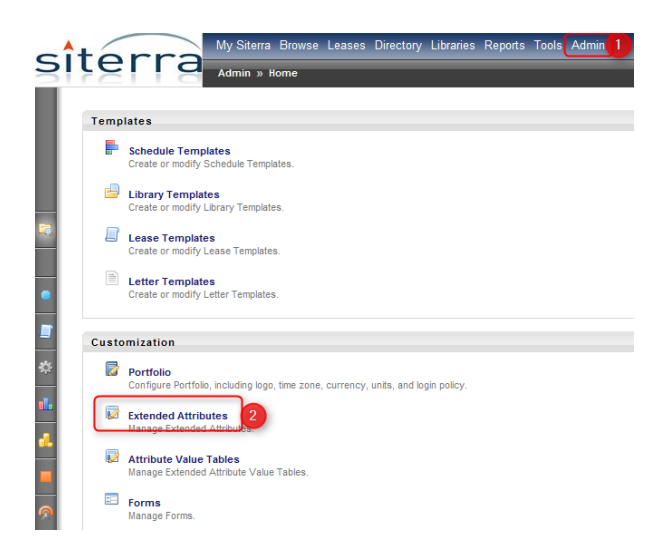

First step is to create the parent lookup attribute. This is where the Child Lookup Attributes will be able to leverage values from.

Navigate to the object type where you want the Attributes to appear. For this example "Project" (3) is selected.

| Admin                    |                           |
|--------------------------|---------------------------|
| 🏡 Admin Home 🛛 🐚 Templat | tes 🔻 🥜 Customization 👻 🦷 |
|                          |                           |
| Objects                  |                           |
|                          |                           |
| Name 🔺                   |                           |
| Antenna                  | 13                        |
| Asset                    | 18                        |
| Documents                | 2                         |
| Hub                      | 14                        |
| Incident                 | 3                         |
| Leases                   | 24                        |
| Payments                 | 8                         |
| Project 3                | 43                        |
| Property                 | 193                       |
| Search Ring              | 24                        |
| Task                     | 39                        |
| Unit                     | 4                         |
| Vendor                   | 1                         |

Next, select "Add" (4) to expand a new section.

| 01 | nject                  |           |             |
|----|------------------------|-----------|-------------|
|    |                        | Name      | SMS Project |
|    |                        | Sub Type  | - Not Sele  |
| Ex | tended Attributes      |           |             |
| 0  | Add 4                  |           |             |
|    |                        |           |             |
|    | Name                   | Required? | Field Typ   |
|    | Project Custom Field A | Nur       | nber        |
|    | Project Notes          | Lan       | ge Text     |
|    | Project Status         | Loo       | kup         |
|    | Project Manager        | Obj       | ect Picker  |
|    | Project Type A Date    | Dat       | e           |

In the new section, name the EA and make sure the Field Type is "Lookup" (5). You may also select whether the attribute will be required (6), reportable (7), or searchable (8) using the indicated checkboxes.

| Extended Attributes |               |             |
|---------------------|---------------|-------------|
| Add                 |               |             |
|                     |               |             |
| * Name:             | TEST - Parent |             |
| Custom Grid header: | TEST - Parent |             |
| * Field Type:       | Lookup        | Reportable? |
| Comments:           |               | A<br>T      |

The next step is to set the EA a Parent-type and add values. Select the "Set as Parent" (9) to designate this EA as a Parent. Then enter values into the "Value" (10) box and click "Add" (11) to create them. When all values are assigned, click "Submit" (12) to save changes.

| Extended Attributes             | ŝ                                                       |             |
|---------------------------------|---------------------------------------------------------|-------------|
| 💿 Add                           |                                                         |             |
|                                 |                                                         |             |
| * Name:                         | TEST - Parent                                           |             |
| Custom Grid header:             | TEST - Parent                                           |             |
| * Field Type:                   | Lookup - Required?                                      | Searchable? |
| Comments:                       | *                                                       |             |
| Relationship:<br>Default Value: | None Set as Parent                                      |             |
| Options:                        | One<br>Two<br>Three<br>Four<br>* 2<br>* 2<br>* 2<br>* 3 |             |
| Value:                          | Five                                                    |             |
| Prefix:<br>Suffix:              | Add Update Delete                                       |             |
|                                 | Submit Cancel                                           |             |

After clicking "Submit", the first step is done. You now have a Parent Lookup EA. Next, you will create the Child Lookup EA and tie it to the new Parent.

#### **Creating the Child Lookup EA**

First navigate back to the Extended Attributes screen as described in the first section, and select the object type for the Child Lookup EA. Then, like before, click "Add" (1) to create another new attribute.

On the child EA the Field type must be "Lookup" (2), just like the Parent. Next, click "Link to Parent" (3). This will make it a Child attribute. A new drop down will populate. Select the Parent EA from the list that

you want to pull values from. The values from the parent will then appear in the "Options" (4) list. Click "Submit" to save changes (5).

*NOTE:* Child lookup attributes can pull over values from \*any\*Parent Lookup EA, even if the parent is on a different object!

| Extended Attributes |                                     |                       |             |
|---------------------|-------------------------------------|-----------------------|-------------|
| * Name:             | TEST - Child                        |                       |             |
| Custom Grid header: | TEST - Child                        |                       |             |
| * Field Type:       | Lookup                              | Required? Reportable? | Searchable? |
| Comments:           |                                     | т.<br>Т               |             |
| Relationship:       | None Set as Parent Scink to Parent  |                       |             |
| Parent Attribute:   | TEST - Parent -4                    |                       |             |
| Default Value:      |                                     |                       |             |
| Options:            | One<br>Two<br>Trone<br>Four<br>Fire |                       |             |
| Prefix:             |                                     |                       |             |
| Suffix:             |                                     |                       |             |
|                     | Submit Scancel                      |                       |             |

This process can be repeated for each object type Extended Attribute as needed.